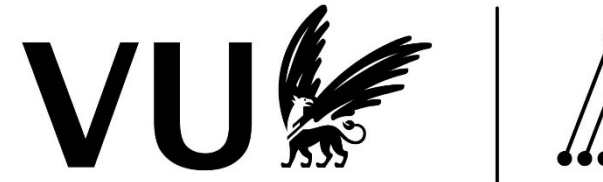

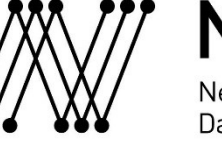

# Network Research Data Support

## Yoda 1.9 Upgrade + SRAM Deployment Announcement

This information is intended for Yoda end-users. Action is required regarding an account validation step <u>after</u> upgrade and SRAM deployment. Additional instructions and information are found below.

You may receive multiple e-mails if you have or collaborate on multiple projects on Yoda. You only need to validate your account once (or create a eduID).

### Overview

| Date of Upgrade +       | 22 February 2024                                                         |
|-------------------------|--------------------------------------------------------------------------|
| Deployment              |                                                                          |
|                         |                                                                          |
| Expected Downtime       | from 06:00h to 18:00h CET                                                |
| (service not available) |                                                                          |
| Action Required after   | All existing uses must validate their accounts through SRAM              |
| Upgrade                 | End users will receive an e-mail requiring to accept collaboration via   |
|                         | SRAM                                                                     |
| Impact of Action        | Very Low to Low.                                                         |
| Required                | Existing users will validate their accounts through SRAM. This is a two- |
|                         | step similar to logging in to Surfconext                                 |

#### Steps for Account Validation

#### Scenario 1: You are Part of a SRAM Affiliated Institution

- All existing users receive an automatically generated message requiring them to accept an SRAM generated invitation. The e-mail will be send from <u>no-reply@sram.surf.nl</u> (See figure 01 below)
- 2. Click [Join this collaboration] as indicated by the red arrow on figure 01.

| SURF Research Access Management «no-rep                                                                                              | ly@ssm.surfab-                                                                            | ے، اور اور اور اور اور اور اور اور اور اور |
|----------------------------------------------------------------------------------------------------|-------------------------------------------------------------------------------------------|--------------------------------------------|
| Depresator                                                                                                    | wy <b>Bas Zootekouw</b> to become an admin in collaboration words, research, which access | ant?                                       |
| fou have been invited b                                                                                                    | yoda-research-vu-ub-accept2                                                               | :pr2.                                      |
| SURF<br>Deprecated                                                                                                    | Join this collaboration                                                                   |                                            |
| If you need help with enrollment, please refer to<br>Sent by <u>SURE Research Access Management</u> (S<br>A service by <u>SURE</u> . | o the documentation.                                                                      |                                            |
| د<br>الاستفادة المعالم المعالم المعالم المعالم المعالم المعالم المعالم المعالم المعالم المعالم المعالم المعالم الم                   |                                                                                           |                                            |

Figure 01: Invitation to collaborate. SRAM account validation. Note your project name will be explicitly mentioned on the invitation to collaborate.

3. The link on the invitation message will redirect to sram.surf.nl/invitations on SRAM for account validation (figure 02). Click [Proceed to yoda-research-your-project-name].

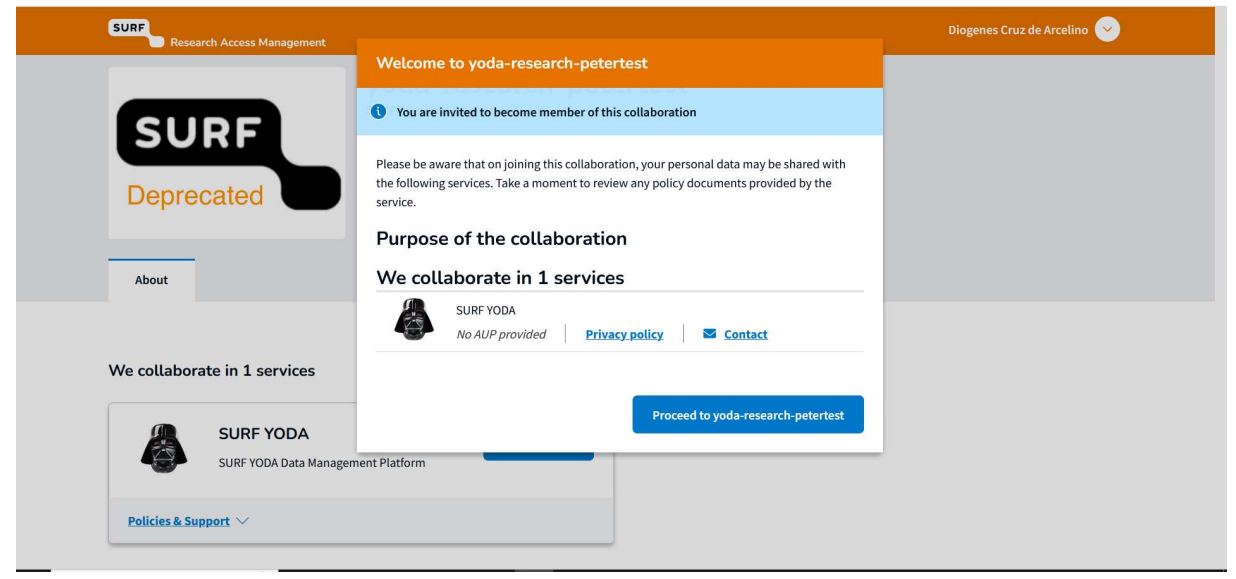

Figure 02: Click [Proceed to yoda-research-your-project-name]

#### 4. Click now [Open] (figure 03)

| SURF Research Access Management                                                                        | Diogenes Cruz de Arcelino 😞<br>Member                     |
|----------------------------------------------------------------------------------------------------|-----------------------------------------------------------|
| ▲ This collaboration will expire at December 3, 2023.                                                  | ×                                                         |
| Home $>$ yoda-research-vu-ub-accept                                                                    |                                                           |
| SURF   search (deprecated)     beprecated   월 2 members & no groups     Member since November 29, 2023 |                                                           |
| Test group UP DDI acceptance                                                                           | If you have any questions shout this collaboration places |
| lezt Broth ne-ion accelitairce                                                                         | contact one of the admins:                                |
| We collaborate in 1 services                                                                           |                                                           |
| SURF YODA Open                                                                                         |                                                           |
| Figure 03: Click [Open].                                                                               |                                                           |

 Now you will be redirected to <u>https://ds.sram.surf.nl</u>.You choose here your identity provider/ institution and proceed to login. (figure 04). Once you have successfully logged in via your chosen institution, you are logged into Yoda and may proceed as usual (figure 05).

| $\leftarrow \rightarrow G$ | O B ē≅ https:/                                                                                        | /ds.sram. <b>surf.nl</b> /ds/?en | tityID=https%3A%2F%2Fproxy.sram.surf                                                                                                    | .nl%2Fmetadata%2Ft | ackend.xml&return=https%3A%2F9                                    | 62Fproxy.sram.surf.nl%2Fsan |                                                            | * ≡ |
|----------------------------|----------------------------------------------------------------------------------------------------|----------------------------------|----------------------------------------------------------------------------------------------------|--------------------|-------------------------------------------------------------------|-----------------------------|------------------------------------------------------------|-----|
|                            |                                                                                                    |                                  | SU<br>Login with                                                                                                    | RF                 |                                                                   |                             |                                                            |     |
|                            |                                                                                                    |                                  | vu/r Vrije Universite<br>vu.nl                                                                                                    | eit Amsterdam      | >                                                                 |                             |                                                            |     |
|                            |                                                                                                    |                                  | Add another institution                                                                                                    | n                  |                                                                   |                             |                                                            |     |
|                            |                                                                                                    |                                  |                                                                                                    |                    |                                                                   |                             |                                                            |     |
| 1. Find your lo            | lentity Provider                                                                                      | 2. Log-in                        |                                                                                                    | 3. Enjoy           |                                                                   | 4. Explore                  |                                                            |     |
| Ø                          | Search by Institution name,<br>email to find your Home<br>Organization, Institution or<br>University. | 8                                | Use your institutional<br>credentials to log in as you<br>normally do. If you do not<br>have any, use any of the<br>available guest and social<br>identity providers |                    | Access the content and<br>features provided to your<br>community. |                             | Continue to work seamlessly<br>with your community access. |     |

Figure 04: landing page for MFA-account log in (via SRAM).

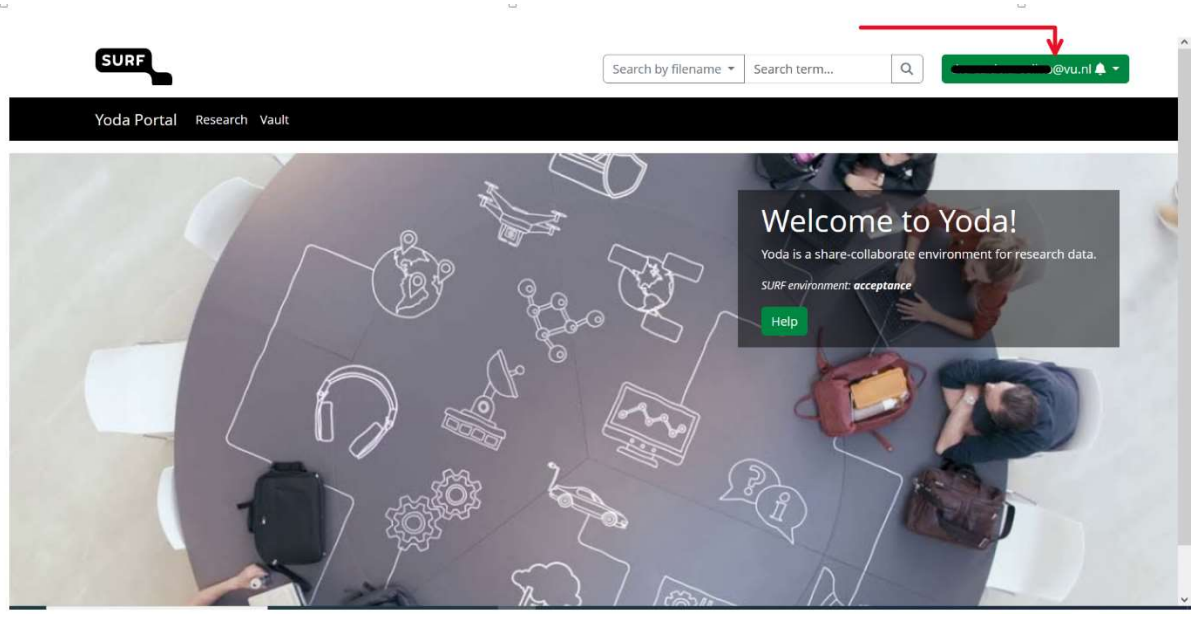

Figure 05: Logged in into Yoda (see red arrow)

Scenario 2: You Are Not Part of a SRAM Affiliated Institution, and Need to Create an eduID Account

Users who do not have an institution affiliated with SRAM, will be given the opportunity to verify their identity via eduID.

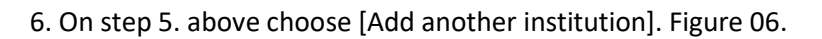

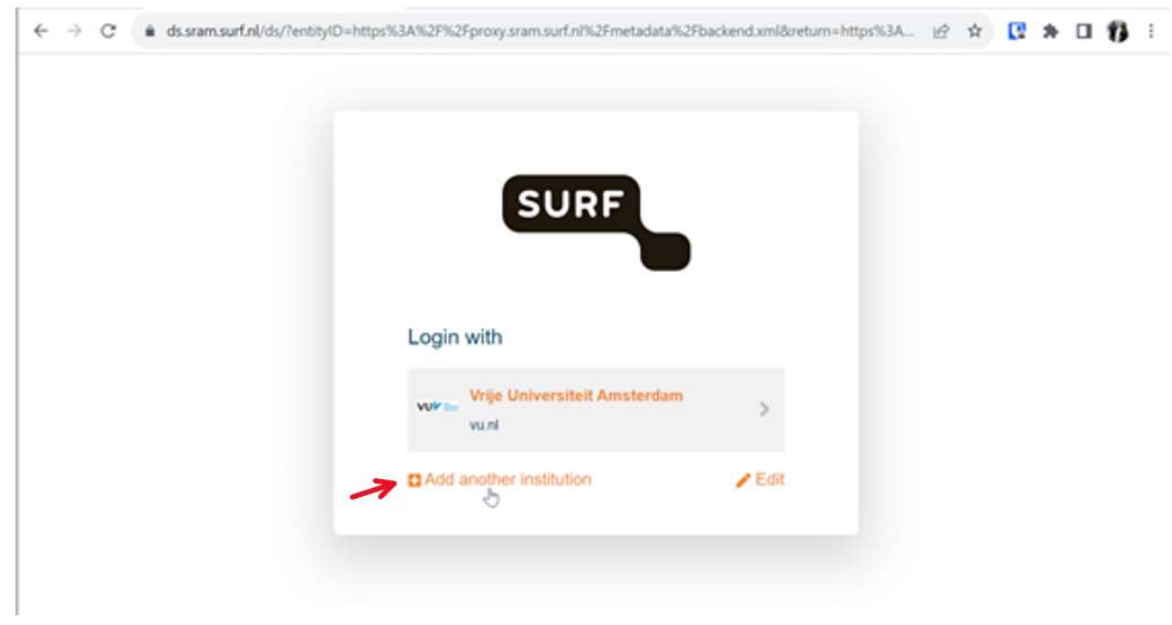

Figure 06: Choose [Add another institution] to create an eduID account.

7. Choose [eduID (NL)] from the drop-down list

| SURF                        |   |
|-----------------------------|---|
| Login with                  |   |
| eduid                       | × |
| eduID Sweden<br>eduid.se    |   |
| edulD Sri Lanka<br>eduid.lk |   |
| edulD (NL)                  | > |

Figure 07: Drop-down list available institutions at SRAM.

8. Fill in the necessary information to start your account creation with eduNL (figure 08).

| eduID                                                                                      |
|--------------------------------------------------------------------------------------------|
| Request your eduID<br>to continue to SURF Research Access<br>Management                    |
| Your email address<br>@gmail.com                                                           |
| First name                                                                                 |
| Last name                                                                                  |
| ✓ I agree with <u>the terms of service</u> . I also understand <u>the privacy policy</u> . |
| Request your eduID                                                                         |
| Already have an eduID? Login!                                                              |
| Terms of Use <u>EN NL</u> Powered by SURF<br>Privacy policy                                |

Figure 08: Request account page eduID.

9. Verify your e-mail and follow the instructions to create and validate your account with eduID (figure 09).

| eduID   | noreply@eduid.nl>                      |                                | 11:56 AM (O minutes ago)                  | ☆       | 4  |
|---------|----------------------------------------|--------------------------------|-------------------------------------------|---------|----|
| to me 👻 |                                        |                                |                                           |         |    |
|         | You've re                              | equested                       | an edulD                                  |         |    |
|         | Click the but<br>belongs to y          | tton below to ve<br>ou.        | erify that this email a                   | lddr    | es |
|         | Verify this email                      | address                        |                                           |         |    |
|         | Hi <b>Charles</b>                      | an edulD using this email as   | ddress. If this was you, you must veri    | fy your |    |
|         | address by clicking the b              | utton above.                   |                                           | .,,,,   |    |
|         | If you don't want an eduil<br>message. | D or didn't request one in the | e first place, just ignore or delete this |         |    |
|         |                                        | What is edulD • Privad         | cy Policy • Terms of Use                  |         |    |
|         |                                        | Powered                        | t by <u>SURF</u>                          |         |    |
|         |                                        |                                |                                           |         |    |

Figure 09: eduID e-mail verification for account creation.

10. Follow all steps and you be able to login using eduID as institution.

| eduID                                               |  |
|-----------------------------------------------------|--|
| <section-header></section-header>                   |  |
| Onwards to SURF Research Access<br>Management       |  |
| Terms of Use EN NL Powered by SURF   Privacy policy |  |

Figure 10: completion of enrollment with eduID.